## How to Apply for Non-Subsidised Ration Card or Conversion to Non-Subsidised Ration Card (FORM – X)

- 1. Applicant shall visit the website https://wbpds.gov.in or https://wbpds.wb.gov.in
- 2. In the home page, applicant shall have to click the link "Application Form for Non-Subsidised Ration Card or Conversion to Non-Subsidised Ration Card (Form-X)"
- 3. Applicant should enter his 10 digit valid mobile number and click on "GET OTP" button to get the OTP.

|--|

4. Applicant shall enter the OTP sent to the provided mobile number, and click on "VALIDATE" button to validate mobile number.

| OTP is sent to your provided Mobile N | 0.         |                     |          |  |
|---------------------------------------|------------|---------------------|----------|--|
| Enter 10 digit Valid<br>Mobile No."   | 9999999999 | RESEND Enter<br>OTP | VALIDATE |  |

5. Once the mobile number is verified, applicant needs to select any one option available on the screen.

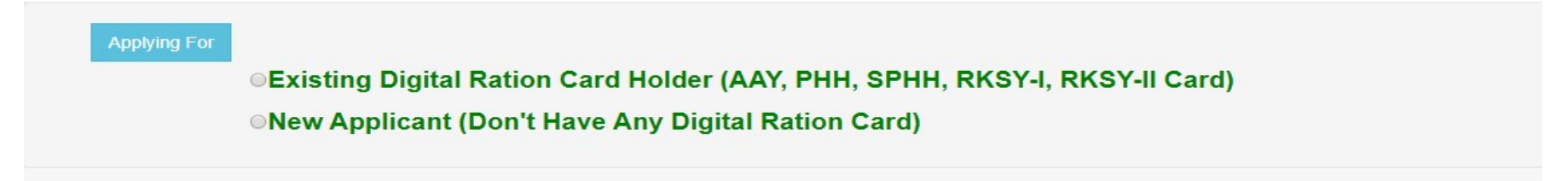

## A. Steps For Existing Digital Ration Card Holder:-

- Applicant who wants to convert existing digital card to Non-Subsidised Digital Ration Card should choose the option Existing Digital Ration Card Holder (AAY, PHH, SPHH, RKSY-I, RKSY-II Card) in the screen.
- Applicant should select his District, Block/Municipality, Gram Panchayet/Ward, Pin Code, Post Office, Police Station, Flat/Premises No., Street/lane No., Ration Card No., Category and click on "DISPLAY" button to view the details.

| Application for conversion of | existing Digital Ration Card to N | on-Subsidised Digital Ration Card |               |
|-------------------------------|-----------------------------------|-----------------------------------|---------------|
| District :                    | JALPAIGURI                        | Block/Municipality :              | Jalpaiguri 🔹  |
| Gram Panchayet / Ward :       | MONDALGHAT                        | Village :                         | MANDALGHAT •  |
| PIN Code*                     | 713104                            | Police Station: *                 | BHAKTINAGAR • |
| Post Office: *                | Joteram BO                        | Email Id:                         | you@gmail.com |
| Ration Card No.:*             | 01741558748                       | Category:*                        | RKSY-II       |
|                               |                                   | DISPLAY                           |               |

• Family Members details of the applicant will be displayed in the screen.

| PLEAS | E SELECT CARD NO( | 3) FOR CONVERTION | N TO NON-SUBSIDIZED [ | DIGITAL RATION CARD |          |     |        |   |
|-------|-------------------|-------------------|-----------------------|---------------------|----------|-----|--------|---|
|       | Ration Card No.   | Category          | Name                  | Father's Name       | HoF Name | Age | Gender | - |
|       | 0010110000        | SPHH              | xyz                   | хуz                 | хуz      | 9   | FEMALE |   |
|       |                   |                   |                       |                     |          |     |        |   |
|       |                   |                   |                       |                     |          |     |        |   |
|       |                   |                   |                       |                     |          |     |        | ÷ |
| 4     |                   |                   |                       |                     |          |     | Þ      |   |
|       |                   |                   |                       | VIEW SELECTED LIST  |          |     |        |   |

• Applicant may select all card numbers or partially select the card numbers for Conversion to Non-Subsidised Digital Ration Card and then click on "VIEW SLECTED LIST" button

|        |                    |          |      |                  | - VI                      | IEW SELECT | ED LIST       |                          |             |             |            |
|--------|--------------------|----------|------|------------------|---------------------------|------------|---------------|--------------------------|-------------|-------------|------------|
| SI.No. | Ration Card<br>No. | Сатедогу | Name | Father's<br>Name | Head of<br>Family<br>Name | Gender     | Date Of Birth | EPIC No.<br>(Voter Card) | Aadhaar No. | PAN No.     | Mobile No. |
|        | 0010112652         | SPHH     | xyz  | хуг              | xyz                       | FEMALE     | 10/09/2019    | No EPIC<br>Put EPIC No   | Put AADHAAR | Put PAN No. | Mobile No. |
|        |                    |          |      |                  |                           |            |               |                          |             |             |            |

- Applicant then Enter Date Of Birth, EPIC No. (if available otherwise choose "No EPIC" button), AADHAR No. (if available), PAN No. (if available) of the selected card number one by one and then click on "SAVE & VIEW" button.
- Verify all the details entered correctly and check the declaration form and do the summation and click on "SUBMIT" button. 'Application

| Di <mark>strict N</mark> ame     | C                       | AKSHIN DIN | AJPUR     |            |                                                       | Block/Municipality Name | Balu          | irghat (M)       |        |          |
|----------------------------------|-------------------------|------------|-----------|------------|-------------------------------------------------------|-------------------------|---------------|------------------|--------|----------|
| Ward NO.                         | C                       | 12         | 8         | ouse No.   |                                                       |                         | Street        | Name             |        |          |
| Police Station                   | (                       | ANGARAMF   | JR        | ost office |                                                       | Joteram BO              | PIN Co        | ode:             | 713104 | 1        |
| Ration Card No.                  | RC Catego               | y Name     | Father Na | ne HOF     | Gender                                                | Date Of Birth           | EPIC No.      | Aadhhar Card No. | PAN    | Phone No |
|                                  |                         |            |           |            |                                                       |                         |               |                  |        |          |
| 001017203e<br>Ø I hereby declare | SPHH<br>that all the pa | xyz        | xyz       | xyz        | FEMALE                                                | 10/09/2019 00:00:00     | f my knowledg | ge and belief.   |        |          |
| 001017203e                       | SPHH<br>that all the pa | xyz        | xyz       | xyz        | FEMALE<br>true, correct a<br>18 + 8 =                 | 10/09/2019 00:00:00     | f my knowled  | ge and belief.   |        |          |
| 001017203e                       | SPHH<br>that all the pa | xyz        | xyz       | xyz        | FEMALE<br>true, correct a<br>18 + 8 =<br>26           | 10/09/2019 00:00:00     | f my knowledg | ge and belief.   |        |          |
| 00101 izuŭ.<br>I hereby declare  | SPHH<br>that all the pa | xyz        | xyz       | xyz        | FEMALE<br>true, correct a<br>18 + 8 =<br>26<br>SUBMIT | 10/09/2019 00:00:00     | f my knowledg | ge and belief.   |        |          |
| 00101.203.<br>I hereby declare   | SPHH<br>that all the pa | xyz        | xyz       | xyz        | FEMALE<br>true, correct a<br>18 + 8 =<br>26<br>SUBMIT | 10/09/2019 00:00:00     | f my knowledg | ge and belief.   |        |          |

Submitted Successfully' message will be displayed along with generated Application No. for further use.

• Applicant can download his/her Application by clicking on "DOWNLOAD APPLICATION" button or by clicking on the download link provided below on the screen using his/her Application No. Filled in Application form that can be downloaded is given in Annexure-I.

## B. Steps for New Applicant (who do not have any Digital Ration Card):-

- Applicant who does not have digital Ration Card and want to apply for Non-Subsidised Digital Ration Card should choose the option "New Applicant (Don't Have Any Digital Ration Card)" in the screen.
- Select District, Block/Municipality, Gram Panchayet/Ward, Village, Pin Code, Police Station, Post Office, Old Paper Card Category (if any, then select Category, otherwise No Card), Select Fair Price Shop/Ration Dealer information.

| Application for Non-Subsidise | d Ration Card                              |                     |                      |                   |             |
|-------------------------------|--------------------------------------------|---------------------|----------------------|-------------------|-------------|
| District :                    | KOLKATA                                    |                     | Block/Municipality : | Kolkata (M Corp.) |             |
| Gram Panchayet / Ward :       | 0071                                       | Ŧ                   |                      |                   |             |
| *Please Note:The Card W       | Vill be De <mark>livered to Th</mark> e Gi | ven Address         |                      |                   |             |
| Pin Code: *                   | 700054                                     |                     |                      |                   |             |
| Police Station: *             | BEHALA                                     |                     | Post Office: *       | Kankurgachi SO    |             |
| Flat/Premises No.:            | 22/a                                       | Street/Lane Name:   | roaed                | Land Mark:        | near school |
| Old paper card category: *    | ©IF ANY?<br>●NO CARD                       |                     |                      |                   |             |
| Select (Fair Price Shop       | / Ration Dealer)                           |                     |                      |                   |             |
| Search Fair Price Shop By : * | Ward Wis                                   | e 🔹                 |                      |                   |             |
| Select Fair Price Shop : *    | KAILASH                                    | CHAND AGARWAL (1342 | 200300023)           |                   |             |

• Applicant then enter Personal details, his date of Birth, EPIC No. (if available), Aadhar No. (if available), valid Email Id (if available) and click on "SHOW MEMBER" button.

| Relation with HoF :*                                             | HEAD 🔻                                         | In case applicar | nt is head of the family, H      | le/She should choose             | HEAD' in relation fiel |
|------------------------------------------------------------------|------------------------------------------------|------------------|----------------------------------|----------------------------------|------------------------|
| First Name :*                                                    | FDHG                                           | Middle Name :*   | KR                               | Last Name :                      | FDHG                   |
| Father/Mother/Husband'                                           | s Name :* DEMC                                 | >                |                                  |                                  |                        |
| Gender :*                                                        | ● Male <sup>O</sup> Female <sup>O</sup> Oth    | er               |                                  |                                  |                        |
|                                                                  |                                                |                  |                                  |                                  |                        |
| Date of Birth :*                                                 | 01/07/2009                                     |                  |                                  |                                  |                        |
| Date of Birth :*<br>Old Ration Card No.                          | 01/07/2009<br>ENTER PREVIOUS                   | RATION CARD NO.  | Aadhaar Card No.:                | Enter Adhar Card N               | 40.                    |
| Date of Birth :*<br>Old Ration Card No.                          | 01/07/2009<br>ENTER PREVIOUS                   | RATION CARD NO.  | Aadhaar Card No.:                | Enter Adhar Card N               | ło.                    |
| Date of Birth :*<br>Old Ration Card No.<br>EPIC No.(Voter Card): | 01/07/2009<br>ENTER PREVIOUS<br>ENTER EPIC NO. | RATION CARD NO.  | Aadhaar Card No.:<br>Mobile No.: | Enter Adhar Card N<br>8989898989 | 40.                    |

• Details will be displayed in a screen.

| Name         | Father/Mother/Husband Name | Relation | Gender | Age | Action |
|--------------|----------------------------|----------|--------|-----|--------|
| FDHG KR FDHG | DEMO                       | HEAD     | Male   |     | Delete |

• Applicant can add another member by clicking on 'Add Another Member' button and filling all the details of the member and click on "SHOW MEMBER" button to display the member details in the grid.

• Once all the members have been added successfully, Applicant needs to click on "SAVE AND VIEW APPLICATION" button.

| Application Detai           | ils                       |             |                 |                |                                     |                |  |
|-----------------------------|---------------------------|-------------|-----------------|----------------|-------------------------------------|----------------|--|
| District Name               | KOLKATA                   |             | Block/Municipa  | lity           | Kolkata (M Corp.)                   |                |  |
| Ward NO.                    | 0071                      |             | House No.       |                | 22/A                                |                |  |
| Street Name                 | ROAED                     |             |                 |                |                                     |                |  |
| Police Station              | BEHALA                    | Post office |                 | Kankurgachi SO |                                     |                |  |
| PIN CODE                    | 700054                    |             | Fail Price Shop | Name:          | KAILASH CHAND AGARWAL (134200300023 |                |  |
| Name                        | Father/Mother/Husban Name | Relation    | Gender          | Date of b      | irth EPIC No.                       | Adhar Card No. |  |
| FDH <mark>G KR FD</mark> HG | DEMO                      | HEAD        | Male            | 01/07/200      | 19                                  |                |  |

• Verify all the details entered correctly and check the declaration form and do the summation and click on "SUBMIT" button. 'Application Submitted Successfully' message will be displayed along with generated Application No. for further use.

• Applicant can download his/her Application by clicking on "DOWNLOAD APPLICATION" button or by clicking on the download link provided below on the interface using his/her Application No. Filled in Application form that can be downloaded is given in Annexure-I.

Application for Non-Subsidised Ration Card
Application Submitted Successfully, Your Application No Is:801742999999999,\*Note down For Future Use.
DOWNLOAD APPLICATION

## Annexure –I

Date of Application 04/11/2019

To,

The Inspector Food & Supplies, Balurghat (M) Block/Minicipality

Sir,

I would like to inform you that I/my below noted family member(s) do not have any Digital Ration Card(s) or I/we have Digital Ration Cards, but are not drawing food grains. I am requesting you to issue me/us Non-Subsidised Digital Ration Card(s).

| Ward No :          | 0001    | Municipality: | Balurghat (M) | P.O. : | Baikunthapur BO | Flat/Premises No .: | SDFSFD           | Applicant MobileNo: | 9564277999           |
|--------------------|---------|---------------|---------------|--------|-----------------|---------------------|------------------|---------------------|----------------------|
| Road/Street/Lane : | BURDWAN | PinCode:      | 713104        | P.S. : | BALURGHAT       | District:           | DAKSHIN DINAJPUR | email Id::          | avikwithyou@gmail.co |

Name and Code of the Ration Shop : DHIRAJ DEB SINGHA(133100800001) Application No 8016549564277999

| Existing Digital Ration<br>Card no. with Category<br>(If any) | Old Paper Ration Card<br>no.with Category (If<br>any) | Name of the Members of<br>Family | Father's/Mothers/Husba<br>nd's Name | Gender | EPIC No. | AADHAAR No. | DateOfBirth | PAN No. | MobileNo. |
|---------------------------------------------------------------|-------------------------------------------------------|----------------------------------|-------------------------------------|--------|----------|-------------|-------------|---------|-----------|
| 0010***********                                               |                                                       | JI ******\                       | Y****** S ******!                   | Male   |          | *******8585 | 28/10/2019  |         |           |
| 0010********H***                                              |                                                       | KAJ ******                       | ****** J S/*****                    | Female |          | ******8888  | 28/10/2019  |         |           |

I do hereby declare and affirm that I don't want to get subsidized Food Grains under Khadya Sathi Scheme of Govt. of West Bengal. Kindly Provide me/us Non-Subsidised Ration Card(s).

Enclosed:

| Photocopy of Existing Digital Ration Card(s) | 8  |
|----------------------------------------------|----|
| Photocopy of Old Paper ration Card(s).       | 8  |
| Photocopy of EPIC<br>Photocopy of Age Proof  | 88 |

\*If required ,you will be asked to Produce any of the above document(scanned/xerox) for verification through mail/sms. You may submit the same in person or through your authorize representative also the office on and concerned inspector/rationing officer, food and supplies.

✓ I hereby declare that all the particulars furnished in this application are true, correct and complete to the best of my knowledge and belief.

\*\*\*\*\*\*J S\*\*\*\*\*\* R

11